شركت كسترش غدمات تجارت الكترونيك ايرانيان

## نصب و به روز رسانی Pure

leDCo. Support

h•\Ih\h•I•

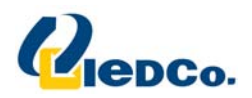

## نصب آنتی ویروس Pure

جهت نصب آنتی ویروس، مراحل زیر را انجام دهید:

فایل نصب آنتی ویروس Pure را از روی CD خریداری شده اجرا نمائید .

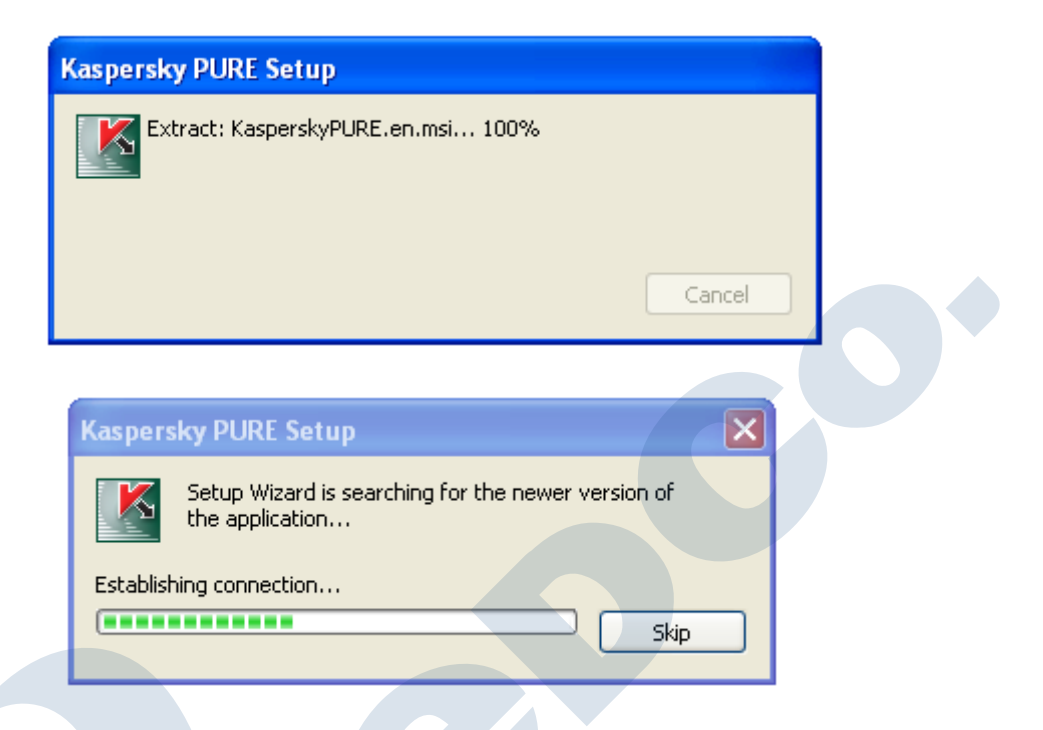

سپس پنجره ی Setup wizard به شما نمایش داده می شود.

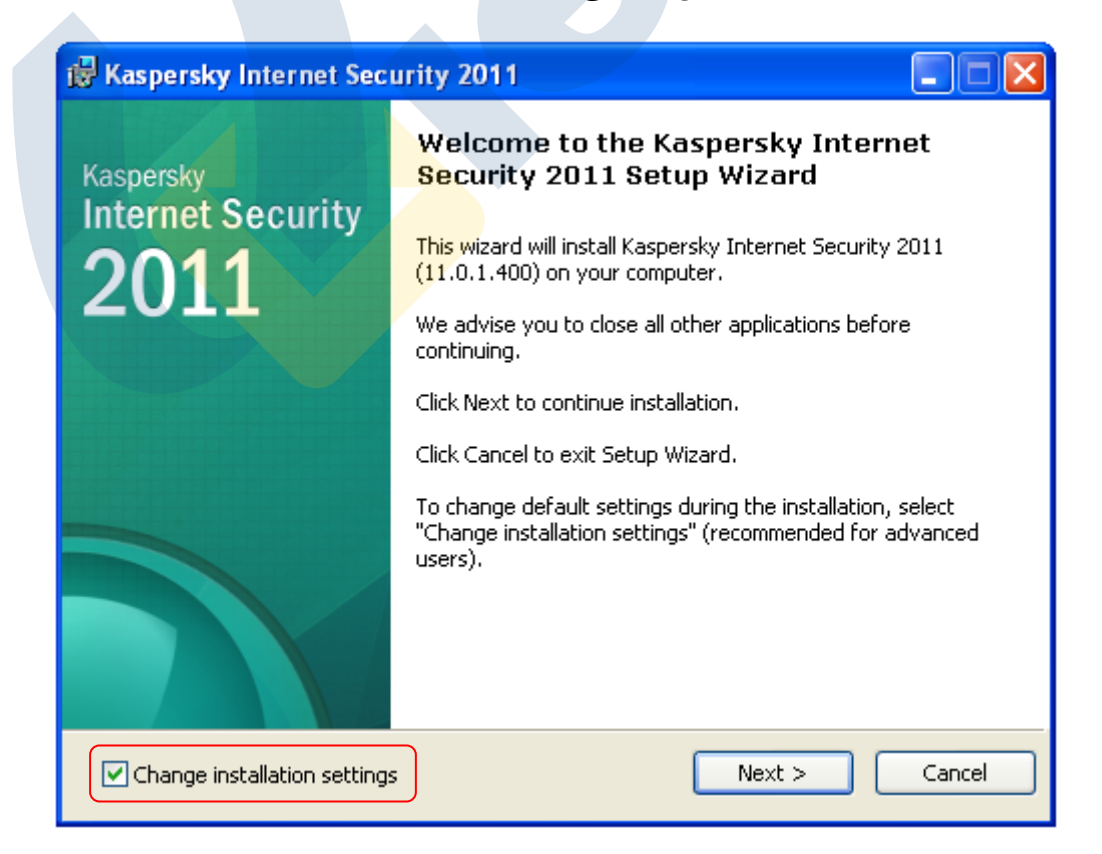

حال به پنجره مقررات کسپرسکی وارد می شوید که برای قبول این مقررات می بایست روی دکمه I Agree کلیک نمائید .

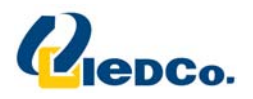

| 🖶 Kaspersky Internet Security 2011 🛛 🛛 🔀                                                                                                    |  |
|----------------------------------------------------------------------------------------------------|--|
| End User License Agreement Please read the following license agreement carefully.                                                                                                    |  |
| Please read the license agreement. You must accept the terms of this agreement in order to install the product.                                                                                                    |  |
| KASPERSKY LAB END USER LICENSE AGREEMENT                                                                                                    |  |
| IMPORTANT LEGAL NOTICE TO ALL USERS: CAREFULLY READ THE<br>FOLLOWING LEGAL AGREEMENT BEFORE YOU START USING THE<br>SOFTWARE.                                                                                                    |  |
| BY CLICKING THE ACCEPT BUTTON IN THE LICENSE AGREEMENT<br>WINDOW OR BY ENTERING CORRESPONDING SYMBOL(-S) YOU CONSENT<br>TO BE BOUND BY THE TERMS AND CONDITIONS OF THIS AGREEMENT.<br>SUCH ACTION IS A SYMBOL OF YOUR SIGNATURE AND YOU ARE<br>CONSENTING TO BE BOUND BY AND ARE BECOMING A PARTY TO THIS |  |
| © 1997-2010 Kaspersky Lab ZAO, All Rights Reserved.                                                                                                    |  |
|                                                                                                    |  |

| ø | Kaspersky Internet Security 2011                                                                                                    | × |
|---|----------------------------------------------------------------------------------------------------|---|
|   | Kaspersky Security Network                                                                                                    |   |
|   | Please read the following terms of participation in Kaspersky Security Network.                                                                                                    |   |
|   |                                                                                                    |   |
|   | <b>Kaspersky Security Network</b> (KSN) is an infrastructure of online services that helps to protect the users, speeds up the product's response to new malware, and minimizes false positives. Quality of these services depends on quantity of participants of KSN. |   |
|   | If you agree to participate in KSN, your computer will automatically send the following information to Kaspersky Lab: <ul> <li>Status of anti-virus protection of your computer and description of all sector times files and the insertions.</li> </ul>               |   |
|   | <ul> <li>Information about installed hardware and software, including the operating system</li> </ul>                                                                                                    |   |
|   | <ul> <li>Information about the license and version of the Kaspersky Lab</li> </ul>                                                                                                    | • |
| ~ | ▼ I accept the terms of participation in Kaspersky Security Network                                                                                                    |   |
| C | Full KSN agreement     < Back     Install     Cancel                                                                                                    |   |

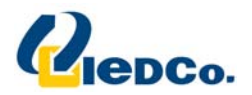

در این قسمت شما می توانید مسیر نصب آنتی ویروس pure را بر روی دستگاه خود را تغییر دهید.

| 🖟 Kaspersky Internet Security 2011                                                                                                   |
|----------------------------------------------------------------------------------------------------|
| Destination folder<br>Select the destination folder to install Kaspersky Internet Security 2011                                      |
| To install the application to the specified folder, click Next. To install to a different folder, select it using the Browse button. |
| Destination Folder C:\Program Files\Kaspersky Lab\Kaspersky Internet Security 2011\ Browse Browse                                    |
| © 1997-2010 Kaspersky Lab ZAO, All Rights Reserved.                                                                                  |
| Disk Usage < Back Next > Cancel                                                                                                    |

در این قسمت شما می توانید قسمت های مختلف آنتی ویروس که بر روی دستگاه شما نصب خواهند شد را مشاهده کنید. در صورت تمایل می توانید با کلیک کردن بر روی هر کدام از آن ها، آن قسمت را غیر فعال کنید (پیشنهاد می شود که بدون تغییر در این قسمت، این مرحله را رد کنید).

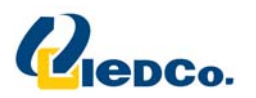

| i Kaspersky PURE                                                                                                    |
|----------------------------------------------------------------------------------------------------|
| Custom Setup<br>Select features you want to be installed.                                                                                                    |
| Kaspersky PURE         Program kernel and scan tasks         My Computer Protection         My Backup         My Parental Control         My Control Center         My Virtual Keyboard         My Encryption                                                                                                    |
| Kaspersky PURE - comprehensive protection of your computer against any threats and dangerous programs (viruses, network attacks, spam, etc.)         This feature requires 60 MB on your hard drive. It has 9 of 9 subfeatures selected. The subfeatures require 130 MB on your hard drive.         © 1997-2009 Kaspersky Lab ZAO, All Rights Reserved         Help       Reset       < Back |

در این قسمت، در مورد حفاظت از مراحل نصب از شما سوال می پرسد. مرحله را ادامه دهید. در صورتی که Protect the

installation process غیر فعال است، آن را فعال کرده و ادامه دهید.

| 记 🗖 Kaspersky PURE                                                                                                    |
|----------------------------------------------------------------------------------------------------|
| Ready to install<br>Please confirm that you are ready to install the application.                                                                        |
| Click Install to begin the installation. If you want to review or change any of your installation settings, click Back. Click Cancel to exit the Wizard. |
| Attention! Network or Internet connections can be interrupted and operating system notifications can be displayed during product setup.                  |
| Protect the installation process                                                                                                    |
|                                                                                                    |
| © 1997-2009 Kaspersky Lab ZAO. All Rights Reserved                                                                                                    |
| < Back Install Cancel                                                                                                    |

هم اکنون آنتی ویروس pure در حال نصب شدن بر روی سیستم شما می باشد.

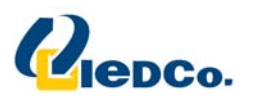

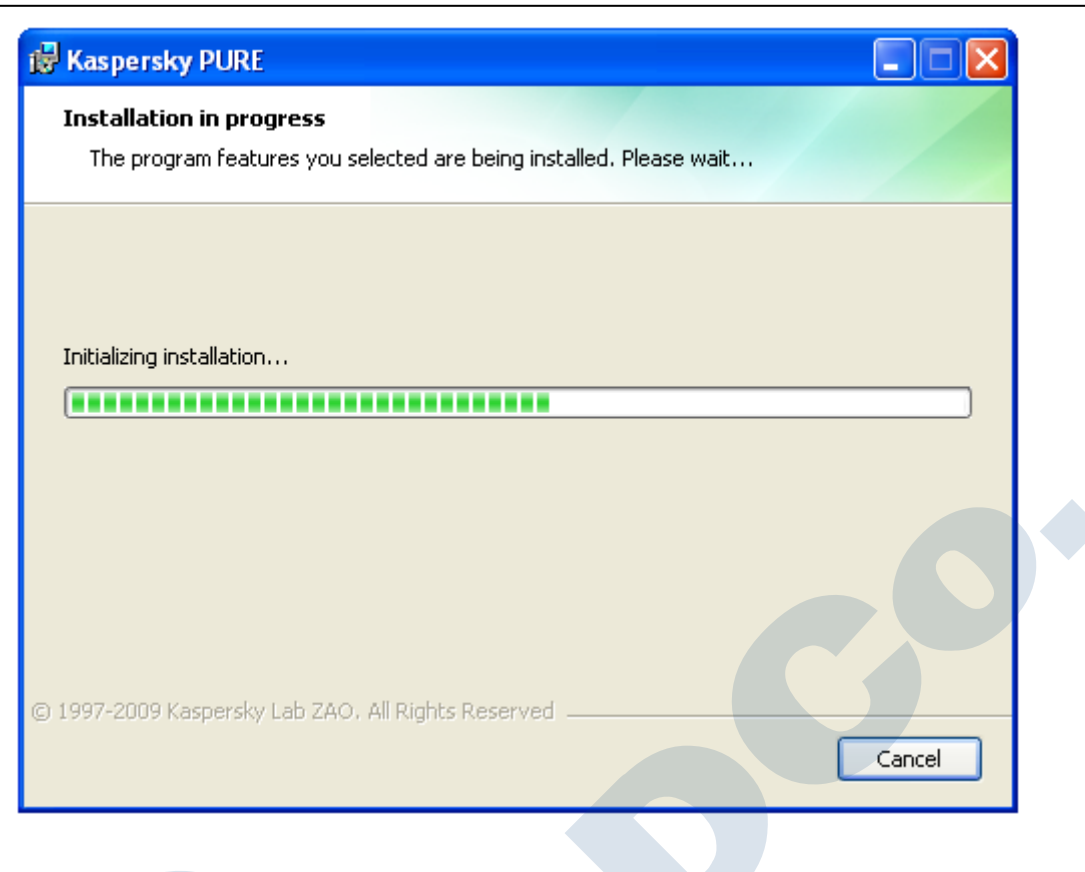

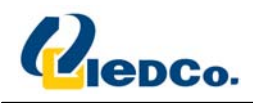

## فعال سازی Pure

بعد از نصب Pure صفحه فعال سازی آنتی ویروسPure به شما نمایش داده می شود. جهت استفاده از این آنتی ویروس، شما باید آن را فعال کنید. فعال سازی نسخه Pure شامل وارد کردن کد فعال سازی می باشد.

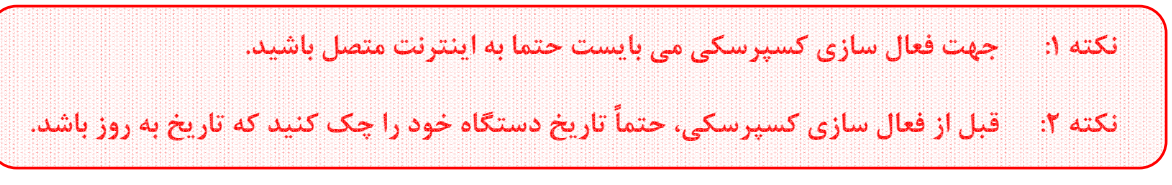

هم اکنون از پک خریداری شده ، کد مربوطه را بخوانید و در صفحه ای که پیش رویتان قرار دارد وارد نمایید.

| K Kaspersky PUR                                                         | E Configuration Wizard                                                                       |  |
|-------------------------------------------------------------------------|----------------------------------------------------------------------------------------------|--|
| Activate the ap<br>In order to continu                                  | plication<br>ie, you must activate your software.                                            |  |
| Activate co                                                             | mmercial license                                                                             |  |
| Enter <u>the ac</u>                                                     | ivation code: XXXXX-XXXXX-XXXXX-XXXXX                                                        |  |
| If you do not have an activation code you can purchase a license online |                                                                                              |  |
| O Activate tr<br>Get acquaint                                           | i <b>al license</b><br>ed with fully-functional version before buying the commercial license |  |
| O Activate la                                                           | ter                                                                                          |  |
| Full function<br>activated                                              | ility of Kaspersky PURE will not be available until the application is                       |  |
| © 1997-2009 Kaspers                                                     | y Lab ZAO <mark>, All Rights Reserved,</mark>                                                |  |
|                                                                         | < Back Next > Cancel                                                                         |  |

کد فعال سازی را در چهار بخش وارد کنید. کد فعال سازی شامل حروف لات<mark>ین و اعداد می باشد که به بزر</mark>گ یا کوچک بودن حرف حساس نمی باشد. بعد از اینکه کد فعال سازی را وارد نمودید، اگر کد فعال سازی وارد شده به هر دلیلی اشتباه باشد، پیغام مربوطه بر روی صفحه شما نمایش داده خواهد شد.

اگر کد فعال سازی صحیح وارد شده باشد به صفحه ادامه مراحل نصب وارد می شویم .

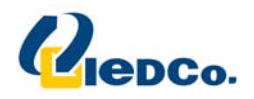

در این مرحله، نرم افزار به سرور فعال سازی آنتی ویروس متصل می شود و با ارسال کد فعال سازی وارد شده آنتی ویروس شما را فعال خواهد کرد.

| Kaspersky PURE Configuration Wizard                       |        |
|-----------------------------------------------------------|--------|
| Activate online<br>Activation is in progress, please wait |        |
| Connecting to Activation Server                           | ок     |
| Sending activation code…                                  | ок     |
| → Waiting for response from the server                    | 30     |
| © 1997-2009 Kaspersky Lab ZAO. All Rights Reserved.       | Cancel |

| K Kaspersky PURE Configuratio                             | n Wizard 📃 🗖 🔀                   |
|-----------------------------------------------------------|----------------------------------|
| Application activation<br>Activation procedure completed. |                                  |
| ✓ Activation completed successful                         | ılly.                            |
| License type:                                             | Trial for 1 computer             |
| Expiration date:                                          | days remaining) ب.ط (۱۱:59:59 ۲۷ |
|                                                           |                                  |
|                                                           |                                  |
|                                                           |                                  |
| © 1997-2009 Kaspersky Lab ZAO, All Rig                    | hts Reserved,                    |
|                                                           | < Back Next > Cancel             |

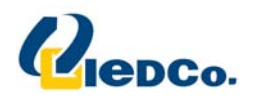

در این مرحله می توانید یک رمز عبور برای تغییر در تنظیمات Pure مشخص کنید که به ازای هر بار تغییر در ساختار Pure یا حذف آن از روی دستگاه شما، از شما سوال پرسیده می شود.

| Kaspersky PURE Configuration Wizard                                                 |                          |
|-------------------------------------------------------------------------------------|--------------------------|
| Application password protection<br>Prevent unauthorized attempts to disable protect | tion or modify settings. |
| Enable password protection                                                          |                          |
| Password:                                                                           |                          |
| Confirm password:                                                                   |                          |
| – Password scope: –––––                                                             |                          |
| Application settings configuration                                                  |                          |
| My Backup management                                                                |                          |
| My Parental Control management                                                      |                          |
| My Con <u>t</u> rol Center management                                               |                          |
| Exiting the application                                                             |                          |
| © 1997-2009 Kaspersky Lab ZAO. All Rights Reserve                                   | d,                       |
|                                                                                     | < Back Next > Cancel     |

| Kaspersky PURE Configuration Wizard                                                 |                            |
|-------------------------------------------------------------------------------------|----------------------------|
| Application password protection<br>Prevent unauthorized attempts to disable protect | tion or modify settings.   |
| Enable password protection                                                          |                            |
| Password:                                                                           | •••••                      |
| Confirm password:                                                                   | •••••                      |
| – Password scope: –                                                                 |                            |
| Application settings configuration                                                  |                            |
| My Backup management                                                                |                            |
| My Parental Control management                                                      |                            |
| My Control Center management                                                        |                            |
| Exiting the application                                                             |                            |
| © 1997-2009 Kaspersky Lab ZAO. All Rights Reserved                                  | d.<br>< Back Next > Cancel |

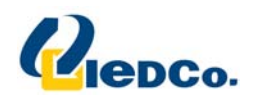

بعد از فعال شدن آنتی ویروس در مورد نحوه حفاظت آنتی ویروس Pure از دستگاه شما سوال می پرسد که آیا مایل هستید آنتی ویروس Pure به صورت اتوماتیک در مورد مسائل تصمیم بگیرد یا اینکه از شما سوال بپرسد. حالت دوم را انتخاب کنید و از این مرحله رد شوید.

| 🔀 Kaspers                | ky PURE Configuration Wizard                                                                                                   |              |
|--------------------------|----------------------------------------------------------------------------------------------------|--------------|
| Protection<br>Please sel | on mode<br>lect protection mode.                                                                                               |              |
| Do you l                 | trust Kaspersky PURE and allow it to make decisions on computer secu                                                           | urity?       |
| ⊙ I tro<br>sec           | ust Kaspersky PURE and prefer it to make decisions on com<br>urity itself and not to ask me any questions (recommended         | puter<br> ). |
| ◯ I pre<br>me e          | efer making decisions on computer security <u>m</u> yself. Kaspersky PURE sl<br>every time it is necessary to make a decision. | hould ask    |
| © 1997-2009              | Kaspersky Lab ZAO, All Rights Reserved,<br>< Back Next >                                                                       | Cancel       |
|                          |                                                                                                    |              |

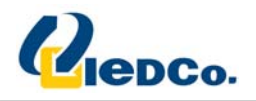

در این مرحله، در مورد تنظیمات به روز رسانی Pure از شما سوال پرسیده می شود. به روز رسانی را در حالت اتوماتیک قرار دهید و با زدن دکمه Settings وارد صفحه تنظیمات شوید.

| K Kaspersky PURE Configuration Wizard               |               |
|-----------------------------------------------------|---------------|
| <b>Update</b><br>Please select update mode.         |               |
| Please select update mode.                          |               |
| <u> Automatic updates (recommended) </u>            |               |
| ◯ Scheduled updates                                 |               |
| O Manual updates                                    |               |
|                                                     |               |
| Settings Update n                                   | ow            |
| © 1997-2009 Kaspersky Lab ZAO, All Rights Reserved. | Vext > Cancel |
|                                                     |               |
|                                                     |               |
|                                                     |               |
|                                                     |               |
|                                                     |               |
|                                                     |               |
|                                                     |               |

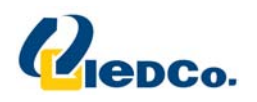

در این قسمت، می توانید مسیری که آنتی ویروس از طریق آن فایل های به روز رسانی را دریافت می کند، مشاهده کنید. با کلیک کردن بر روی Add مسیر جدیدی برای دریافت فایل های به روز رسانی را برای بار اول مشخص کنید (پوشه حاوی فایل های به روز رسانی درون CD ارسال شده موجود می باشد). سپس مسیر Kaspersky Lab's Update Servers را غیر فعال کنید.

| Update settings                | $\mathbf{X}$ |
|--------------------------------|--------------|
| Source Run mode                |              |
| Kaspersky Lab's update servers |              |
|                                |              |
|                                |              |
|                                |              |
|                                |              |
|                                |              |
|                                |              |
|                                |              |
|                                |              |
|                                | Proxy server |
| -Regional settings             |              |
| Detect automatically           |              |
| ○ ○ Select from the list       |              |
| United States                  | ~            |
|                                |              |
|                                |              |
|                                |              |
|                                |              |
| leip                           | Un Cancei    |

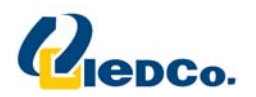

| jource              | Run mode                                                                                |                                                     |       |  |
|---------------------|-----------------------------------------------------------------------------------------|-----------------------------------------------------|-------|--|
| - Κε                | spersky Lab's update servers                                                            |                                                     |       |  |
| <b>+</b> e          | udd 💉 Edit 🗙 Delete 🛧 Move up                                                           | <ul> <li>Move down</li> <li>Proxy server</li> </ul> |       |  |
| - Reç<br>0 [<br>0 ] | ional settings<br><u>V</u> etect automatically<br>Select from the list<br>United States |                                                     |       |  |
|                     |                                                                                         |                                                     |       |  |
| elp                 |                                                                                         | ОК Са                                               | ancel |  |
| elp                 | Select update source                                                                    |                                                     | ancel |  |
| elp                 | Select update source                                                                    | OK Ca                                               | ancel |  |
| elp                 | Select update source                                                                    | OK Ca                                               | ancel |  |

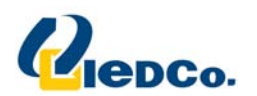

| 🔀 Update settings                                                                             |       |  |
|-----------------------------------------------------------------------------------------------|-------|--|
| Source Run mode                                                                               |       |  |
| C:\Documents and Settings\Administrator\Desktop\Updates                                       |       |  |
| + Add ✓ Edit × Delete ↑ Move up ↓ Move down<br>Proxy server                                   |       |  |
| <ul> <li>Detect automatically</li> <li>Select from the list</li> <li>United States</li> </ul> |       |  |
|                                                                                               |       |  |
| Неір ОК Са                                                                                    | incel |  |

بعد از تنظیم قسمت به روز رسانی، در صفحه اصلی بر روی دکمه your computer security is at risk کلیک نمایید و در پنجره ای که باز می شود وارد قسمت My update center شوید و بر روی start update کلیک نمایید. تا تمام شدن قسمت به روز رسانی صبر کنید.

V

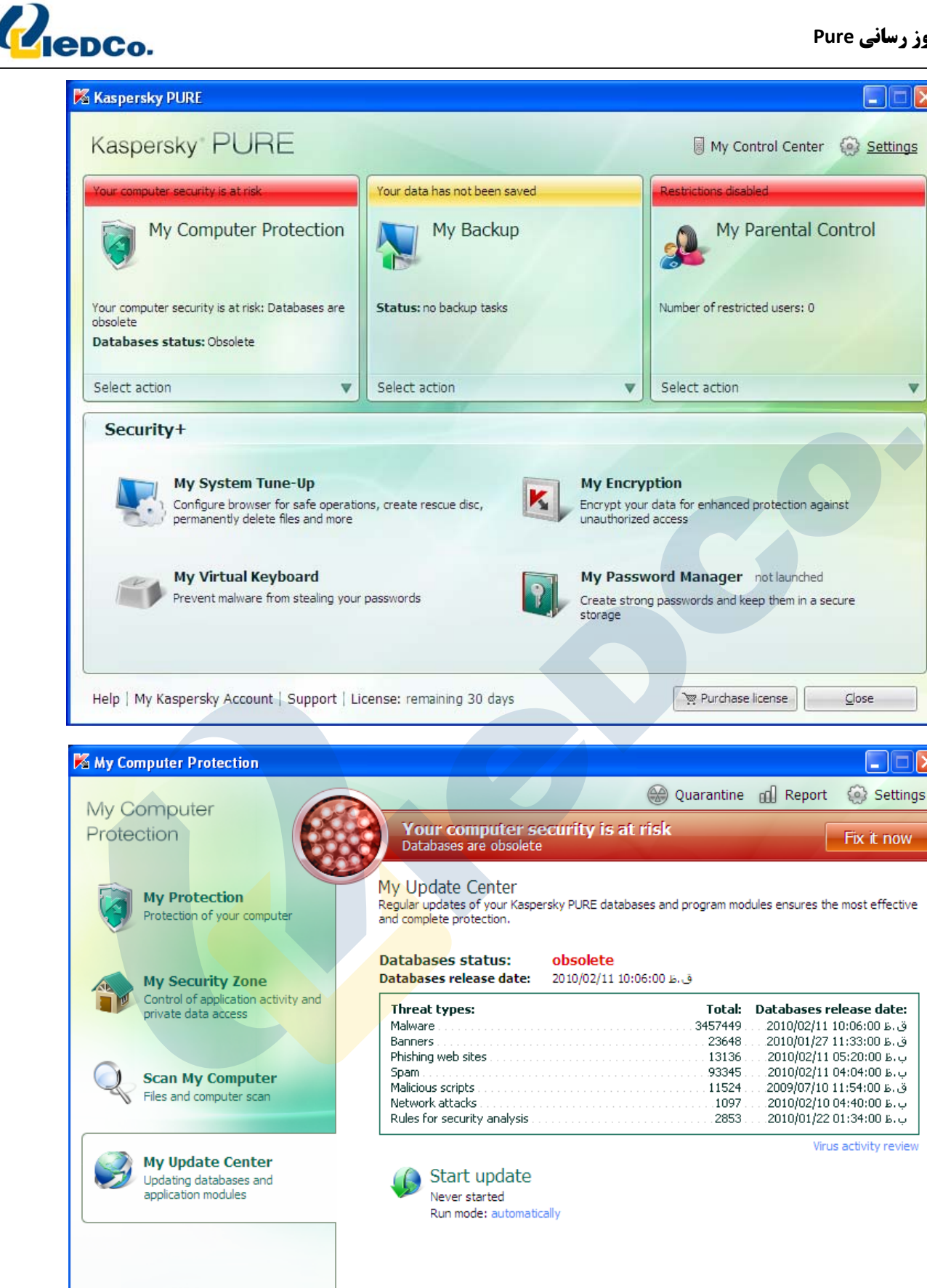

10

Close

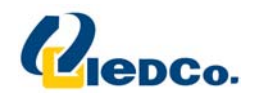

نکته: حتما بعد از دریافت اولیه فایل های به روز رسانی از روی CD ، مسیر دریافت فایل های به روز رسانی را به حالت پیش فرض آنتی ویروس باز گردانید.

مجددا وارد مسیر بالا شوید و این بار گزینه ی Kaspersky Lab update servers را فعال کنید تا مابقی Update ها از سایت Kaspersky دریافت شود.

در مرحله بعد، آنتی ویروس شروع به جستجوی نرم افزارهای نصب شده بر روی دستگاه می کند. این عملیات برای تشخیص نوع عملکرد نرم افزارها می باشد.

| 🔀 Kaspers                  | sky PURE Configuration Wizard                                                                                                  |
|----------------------------|----------------------------------------------------------------------------------------------------|
| <b>System</b><br>Please wa | analysis<br>ait while the information about your system is being collected                                                     |
| During :<br>Microso        | system analysis the product builds a list of trusted applications included in the<br>ft Windows operating system.              |
| Progran<br>they ar         | ns that are not included in the operating system are analyzed separately when<br>e started for the first time on the computer. |
|                            |                                                                                                    |
|                            |                                                                                                    |
| © 1997-2009                | Kaspersky Lab ZAO, All Rights Reserved,                                                                                        |
|                            | < Back Next > Cancel                                                                                                    |

و در انتها صفحه ای به شما مبنی بر اتمام مراحل نصب نمایش داده خواهد <mark>شد. با کلی</mark>ک بر روی دکمه Finish آنتی ویروس برای شما اجرا خواهد شد. در صورتیکه به شما پیغام راه اندازی مجدد دستگاه داده شد، این کار را انجام دهید.

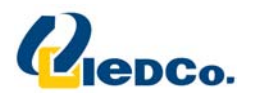

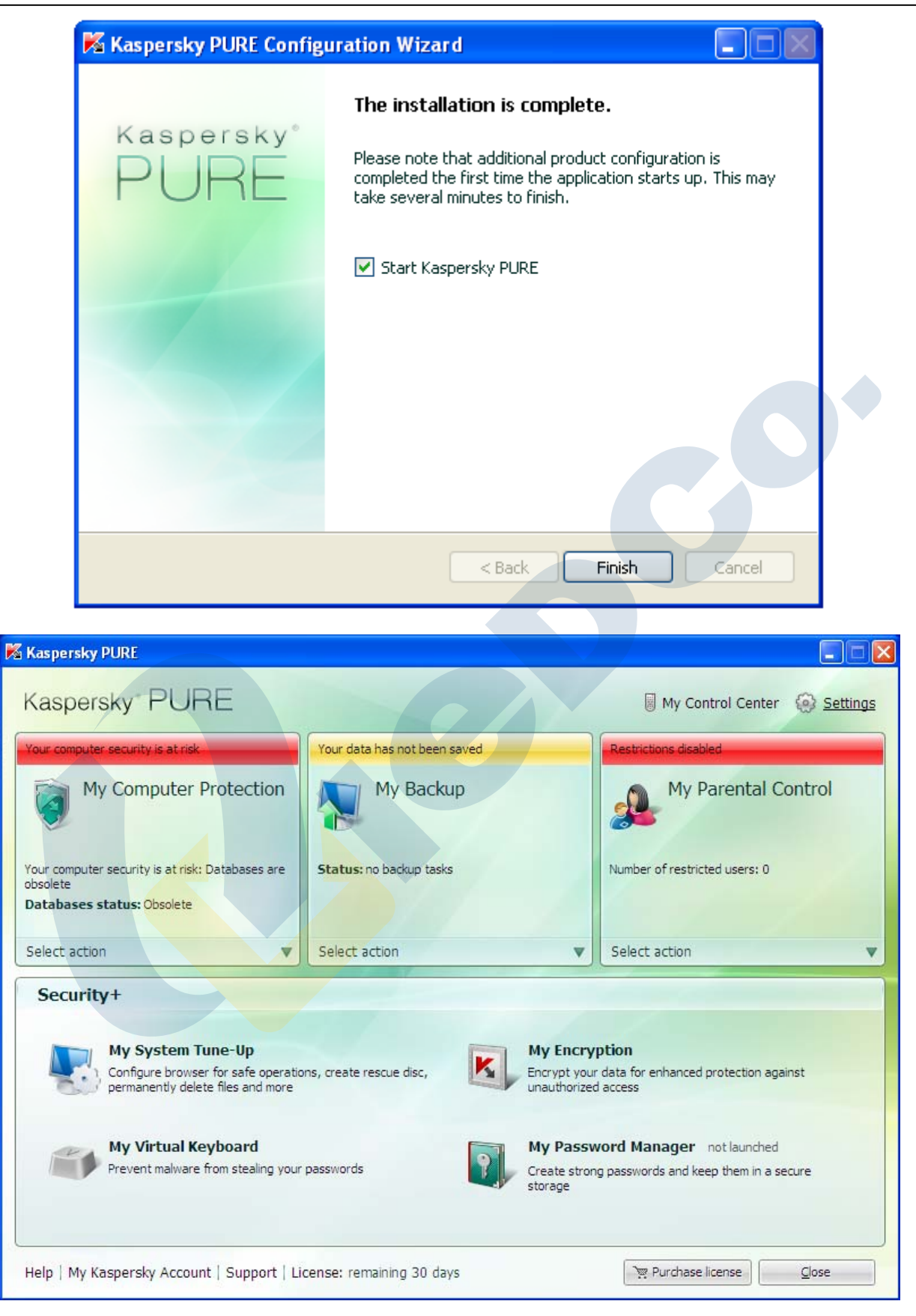